## **1** Je m'informe et je demande mon inscription

Je lis les informations, les statuts et le règlement intérieur, je clique sur le bouton <u>je minscris</u> présent sur la page et je renseigne tous les champs requis avant d'envoyer ma demande. Si ma demande d'inscription est acceptée (dans un court délai) je recevrai un **courriel de confirmation** qui contiendra les **coordonnées bancaires de mon EPI (IBAN)** 

## 2 Une fois mon inscription confirmée et avant de faire mes premiers achats, je devrai encore...

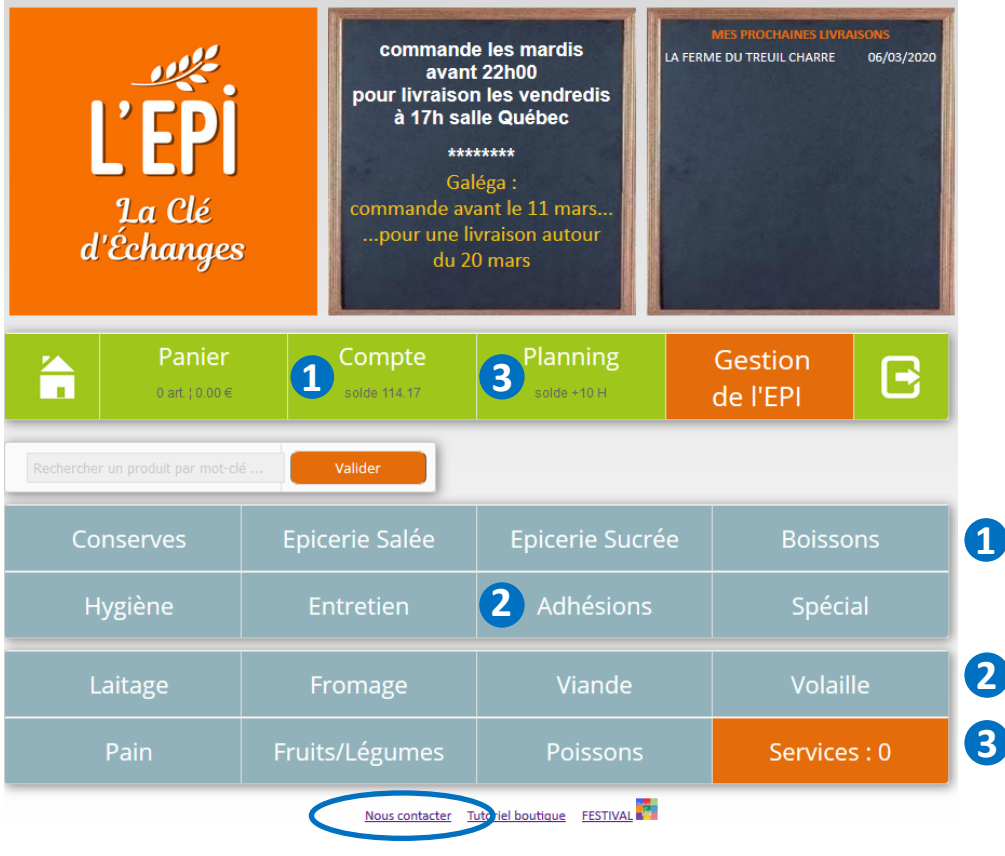

faire un **virement bancaire** sur le compte de l'Épi (l'IBAN du compte est dans le mail de confirmation de mon inscription) en précisant mon nom de famille dans le libellé associé au virement

me connecter à partir de la page d'accueil de mon EPI

en cliquant sur >> Se connecter

puis en saisissant mon adresse mail et mon mot de passe et finaliser mon adhésion :

1 recharger mon compte du même montant que le virement fait depuis mon compte bancaire (voir image ci-contre)

**2** acheter mon adhésion (dans le panier comme un produit classique)

**3 choisir ma ou mes prochaines participations** dans le **planning** : créneau et type d'activité comme je le souhaite

J'ai un problème ? Je me rends à la permanence aux heures d'ouverture. J'y trouverai toujours quelqu'un pour me conseiller ! Je peux aussi envoyer un mail en utilisant le lien <u>Nous contacter</u> (tout en bas !)